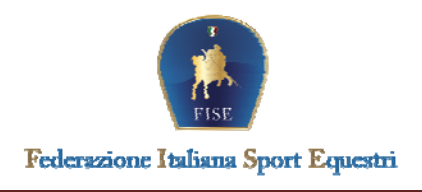

#### VADEMECUM PER UFFICIALI DI GARA – DRESSAGE E PARADRESSAGE

## UTILIZZO UTENZA FISE

L'utenza di accesso è **unica** e viene rilasciata nel momento dell'iscrizione ai ruoli Federali:

NOME UTENTE: NUMERO PROPRIA TESSERA FISE

PASSWORD: CODICE FISCALE

Qualora si abbiano problemi di accesso, è possibile risolverli cliccando su CAMBIA PASSWORD che si trova nella schermata di accesso di seguito riportata e seguire le istruzioni.

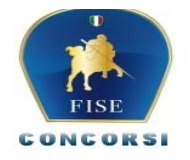

| Utente | Password |  |
|--------|----------|--|
|        |          |  |
|        |          |  |
|        | Entra    |  |
|        |          |  |

Per una corretta visualizzazione delle pagine sono richiesti Internet Explorer 7, Firefox 3.5, Safari 4 o versioni superiori.

Realizzato da Numerica Progetti S.r.I. - Pisa

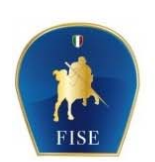

| litente | Password |
|---------|----------|
|         |          |
|         |          |
|         | Entro    |
|         | Liua     |
|         |          |
|         |          |

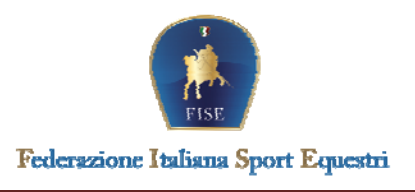

## **1- TESSERAMENTO**

Per poter accedere al TESSERAMENTO bisogna entrare sul sito FISE:

- SERVIZI
- TESSERAMENTO
- INSERIRE LE PROPRIE CREDENZIALI

All'interno del tesseramento è possibile:

- 1) visionare i propri dati anagrafici, il numero di tessera FISE, le cariche, i provvedimenti disciplinari e la registrazione FEI;
- 2) Carrello (per pagare le quote FISE)
- 3) Account (per poter cambiare la password dopo il primo accesso)
- 4) Concorsi (si aprirà una nuova pagina che vi porta nella sezione CONCORSI ONLINE)
- 5) Corsi (elenco dei corsi di formazione a cui avete partecipato e possibilità di ricercare i corsi di formazione degli anni precedenti)

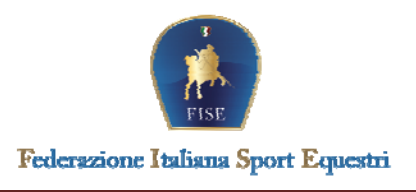

## **2- CONCORSI ONLINE**

Per poter accedere ai CONCORSI ONLINE bisogna andare sul sito FISE:

- SERVIZI
- CONCORSI ONLINE
- INSERIRE LE PRORPIE CREDENZIALI

All'interno dei concorsi online è possibile:

- 1) Visionare il Calendario Nazionale di tutte le discipline dell'anno in corso e degli anni precedenti
- 2) Visionare il Calendario Regionale per ogni singola Regione dell'anno in corso e degli anni precedenti
- 3) Concorsi (possibilità di ricercare un concorso in particolare)
- 4) Ruoli (elenco dei ruoli effettuati fino a quel momento con specifica del concorso e della disciplina)

Si consiglia di controllare sempre i dati anagrafici inseriti in particolar modo il numero di telefono e l'indirizzo e-mail.

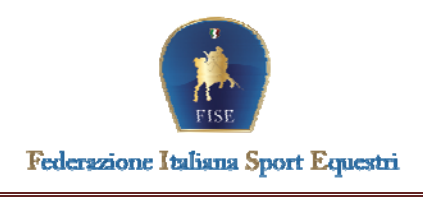

#### **3- ACCETTAZIONE NOMINE GIURIE**

# Se vieni contattato per essere nominato come Ufficiali di gara in un concorso cosa devi fare?

- Riceverai per e-mail la richiesta di nomina da parte del Comitato Organizzatore, nell'email verrà segnalato il tipo di concorso, il tipo di ruolo (es. Presidente di Giuria, componente, Steward ecc.), la data, il comitato organizzatore, la segreteria del concorso e i relativi recapiti telefono ed email;
- Per poter accettare la nomina è necessario entrare nel sito Federale e andare nella sezione SERVIZI (area arancione) - CONCORSI ONLINE ed ACCEDERE CON LE PROPRIE CREDENZIALI:
  - o andare nella sezione CALENDARIO NAZIONALE
  - o cercare il concorso e cliccare sullo stesso
  - o cliccare il pulsante PROGRAMMA (in basso)
  - o cliccare su PROGRAMMA DEFINITIVO
  - o cliccare sulla manina per accettare la nomina

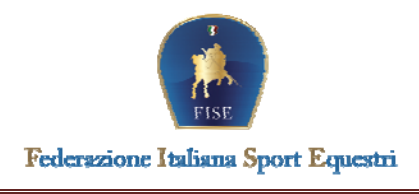

## **DOCUMENTI UTILI:**

Per poter visionare la documentazione relativa agli Ufficiali di gara è necessario entrare nel sito Federale nelle apposite sezioni come di seguito riportate:

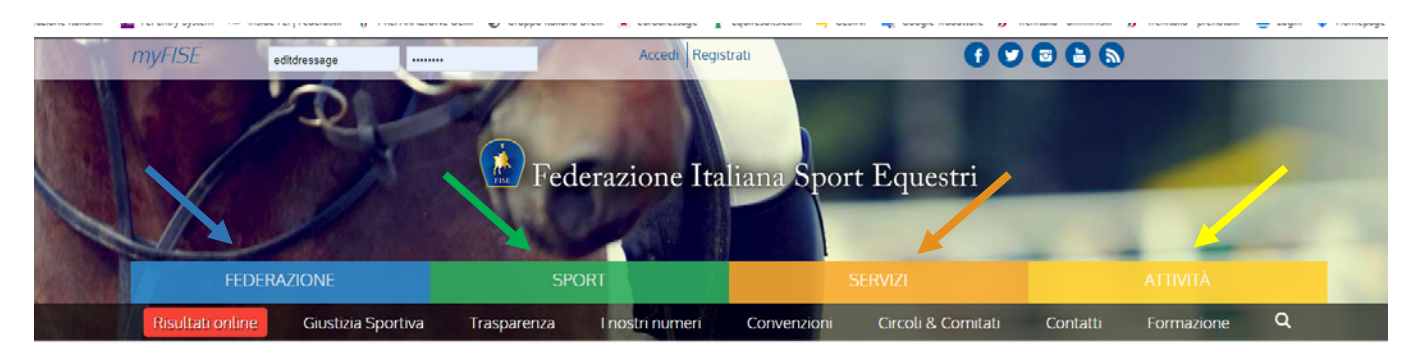

- Regolamenti Federali: FEDERAZIONE (area blu) NORME FEDERALI REGOLAMENTI GENERALI;
- Regolamento di Dressage: SPORT (area verde) DRESSAGE REGOLAMENTI;
- Quadro Sinottico aspetti organizzativi delle manifestazioni di Dressage: SPORT (area verde) – DRESSAGE – PROGRAMMI – QUADRO SINOTTICO;
- Formazione Ufficiali di gara Dressage e Paradressage: ATTIVITA' (area gialla) UFFICIALI DI GARA REGOLAMENTI LIBRO XIII FORMAZIONE UFFICIALI DI GARA DRESSAGE E PARADRESSAGE.